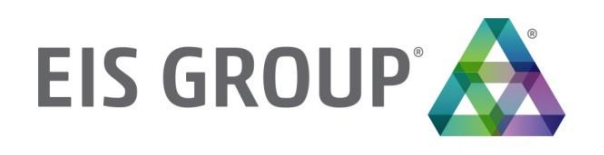

# **Installation Guide**

OpenL Tablets BRMS Release 5.18

#### Document number: TP\_OpenL\_IG\_2.2\_LSh

Revised: 07-12-2017

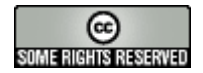

OpenL Tablets Documentation is licensed under a Creative Commons Attribution 3.0 United States License.

## Table of Contents

| 1 | Pr        | reface                                                                                       | 5        |
|---|-----------|----------------------------------------------------------------------------------------------|----------|
|   | 1.1       | How This Guide Is Organized                                                                  | 5        |
|   | 1.2       | Audience                                                                                     | 5        |
|   | 1.3       | Related Information                                                                          | 6        |
|   | 1.4       | Typographic Conventions                                                                      | 6        |
| 2 | Be        | efore You Begin                                                                              | 7        |
| 3 | In        | stall OpenL Tablets WebStudio under Apache Tomcat                                            | 8        |
|   | 3.1       | Installing IDK                                                                               | 8        |
|   | 3.2       | Installing Apache Tomcat                                                                     | 9        |
|   | In        | stalling Apache Tomcat on Windows                                                            | 9        |
|   | Ins       | stalling Apache Tomcat on UNIX / Linux Machine                                               | 11       |
|   | 3.3       | Deploying OpenL Tablets WebStudio                                                            | 13       |
|   | De        | eploying OpenL Tablets WebStudio on a Windows Machine                                        | 13       |
|   | De        | eploying OpenL Tablets WebStudio on a Linux Machine and Mac                                  | 13       |
|   | 3.4       | Configuring External User Database                                                           | 14       |
|   | Ac        | dding Drivers and Installing and Configuring the Database                                    | 14       |
|   |           | onfiguring MySQL Database as External User Storage                                           | 15       |
|   | 25        | Setting Un Open Tablets WebStudio with Installation Wizard                                   | 12<br>18 |
|   | 3.5<br>Cc | onfiguring OpenL Tablets WebStudio with Installation Wizard                                  | 10       |
|   | Cc        | onfiguring OpenL Tablets WebStudio via JNDI Connection                                       | 19       |
|   | 3.6       | Configuring Settings for Microsoft Excel Application                                         | 21       |
|   | 3.7       | OpenL Tablets WebStudio Customization                                                        | 22       |
|   | Uŗ        | odating User Database Configuration                                                          | 23       |
|   | Cc        | onfiguring User Mode                                                                         | 23       |
|   | Co        | onfiguring Google Analytics                                                                  | 23       |
|   | Co        | onfiguring Private Key for Repository Security                                               | 23       |
| 4 | De        | eploy OpenL Tablets Web Services under Apache Tomcat                                         | 25       |
|   | 4.1       | Downloading Preconfigured OpenL Tablets Web Services                                         | 25       |
|   | 4.2       | Configuring OpenL Tablets Web Services for a Local File System Data Source                   | 25       |
|   | 4.3       | Configuring File System Data Source to Support Versioning of Deployments                     | 26       |
|   | 4.4       | Configuring OpenL Tablets Web Services for a Database Data Source                            | 27       |
|   | Co        | onfiguring OpenL Tablets Web Services via JDBC Connection                                    | 27       |
|   | Co        | onfiguring OpenL Tablets Web Services via JNDI Connection                                    | 28       |
| 5 | In        | stall OpenL Tablets WebStudio and OpenL Tablets Web Services on WebSphere Application Server | 29       |
|   | 5.1       | Prerequisites                                                                                | 29       |
|   | 5.2       | Setting Up JVM Options for WebSphere Application Server                                      | 29       |
|   | 5.3       | Preparing OpenL Tablets WAR Files                                                            | 30       |
|   | 5.4       | Deploying OpenL Tablets Web Applications on WebSphere Application Server                     | 30       |
|   | De        | eploying OpenL Tablets WebStudio on WebSphere Application Server                             | 30       |
|   | De        | eploying OpenL Tablets Web Services on WebSphere Application Server                          | 31       |

|   | 5.5 | Configuring Settings for JDBC Connection                                                         | 31 |
|---|-----|--------------------------------------------------------------------------------------------------|----|
|   | 5.6 | Configuring Settings for JNDI Connection                                                         | 31 |
|   | Co  | nfiguring Global JNDI Context                                                                    | 31 |
|   | Со  | nfiguring Local JNDI Context                                                                     | 35 |
|   | 5.7 | Configuring Settings for Microsoft Excel Application                                             | 35 |
| 6 | O   | penL Tablets WebStudio and Web Services Integration                                              | 36 |
|   | 6.1 | Deploying Rules to the Production Server                                                         | 36 |
|   | 6.2 | Integrating OpenL Tablets WebStudio and OpenL Tablets Web Services via Jackrabbit Repository     | 37 |
|   | 6.3 | Integrating OpenL Tablets WebStudio and OpenL Tablets Web Services via Database Repository       | 38 |
|   | 6.4 | Enabling Backward Compatibility of OpenL Tablets WebStudio with Previous Versions of OpenL Table | ts |
|   | Web | Services                                                                                         | 38 |
| 7 | Tr  | oubleshooting Notes                                                                              | 39 |
| 8 | Fr  | equently Asked Questions                                                                         | 40 |

## 1 Preface

**OpenL Tablets** is a Business Rules Management System (BRMS) based on tables presented in Excel documents. Using unique concepts, OpenL Tablets facilitates treating business documents containing business logic specifications as an executable source code.

OpenL Tablets provides a set of tools addressing BRMS related capabilities including *OpenL Tablets WebStudio* that can be used for creating, testing, and managing business rules and business rule projects, and *OpenL Tablets Web Services* designed for integration of business rules into customer applications.

The OpenL Tablets Installation Guide provides instructions for installing and customizing OpenL Tablets software. The document describes how to install OpenL Tablets under Apache Tomcat, deploy, and set up OpenL Tablets Web Services.

This section includes the following topics:

- How This Guide Is Organized
- <u>Audience</u>
- <u>Related Information</u>
- <u>Typographic Conventions</u>

## 1.1 How This Guide Is Organized

| Information on how to use this guide                                                                 |                                                                                                    |
|----------------------------------------------------------------------------------------------------|----------------------------------------------------------------------------------------------------|
| Section                                                                                              | Description                                                                                                    |
| Before You Begin                                                                                     | Lists system requirements for installing and using OpenL Tablets software.                                         |
| Install OpenL Tablets WebStudio under<br>Apache Tomcat                                               | Explains how to install OpenL Tablets WebStudio under Apache Tomcat.                                               |
| Deploy OpenL Tablets Web Services under<br>Apache Tomcat                                             | Designed for rule developers who need to use business rules as separate web services.                              |
| Install OpenL Tablets WebStudio and<br>OpenL Tablets Web Services on<br>WebSphere Application Server | Explains how to install OpenL Tablets WebStudio and OpenL Tablets Web<br>Services on WebSphere Application Server. |
| OpenL Tablets WebStudio and OpenL<br>Tablets Web Services Integration                                | Explains how to set up OpenL Tablets WebStudio and OpenL Tablets Web Services as an integrated environment.        |
| <ul> <li><u>Troubleshooting Notes</u></li> <li><u>Frequently Asked Questions</u></li> </ul>          | Provides useful information related to OpenL Tablets installation.                                                 |

## 1.2 Audience

This guide is mainly targeted at business users and rule experts who define, view, and manage their business rules and rule projects via OpenL Tablets WebStudio. Developers can also use this document to learn how to install and set up OpenL Tablets Web Services.

Basic knowledge of Java and Apache Tomcat is required to use this guide effectively.

## 1.3 Related Information

The following table lists sources of information related to contents of this guide:

| Related information                  |                                                                                                    |
|--------------------------------------|----------------------------------------------------------------------------------------------------|
| Title                                | Description                                                                                                   |
| [OpenL Tablets WebStudio User Guide] | Describes OpenL Tablets WebStudio, a web application for managing OpenL Tablets projects through web browser. |
| [OpenL Tablets Reference Guide]      | Provides overview of OpenL Tablets technology, as well as its basic concepts and principles.                  |
| http://openl-tablets.org/            | OpenL Tablets open source project website.                                                                    |

## 1.4 Typographic Conventions

The following styles and conventions are used in this guide:

| Typographic styles and | conventions                                                                                                    |
|------------------------|----------------------------------------------------------------------------------------------------|
| Convention             | Description                                                                                                    |
| Bold                   | <ul> <li>Represents user interface items such as check boxes, command buttons, dialog boxes, drop-down list values, field names, menu commands, menus, option buttons, perspectives, tabs, tooltip labels, tree elements, views, and windows.</li> <li>Represents keys, such as F9 or CTRL+A.</li> <li>Represents a term the first time it is defined.</li> </ul> |
| Courier                | Represents file and directory names, code, system messages, and command-line commands.                                                                                                    |
| Courier Bold           | Represents emphasized text in code.                                                                                                    |
| Select File > Save As  | Represents a command to perform, such as opening the File menu and selecting Save As.                                                                                                    |
| Italic                 | <ul><li>Represents any information to be entered in a field.</li><li>Represents documentation titles.</li></ul>                                                                                                    |
| < >                    | Represents placeholder values to be substituted with user specific values.                                                                                                    |
| <u>Hyperlink</u>       | Represents a hyperlink. Clicking a hyperlink displays the information topic or external source.                                                                                                    |
| [name of guide]        | Reference to another guide that contains additional information on a specific feature.                                                                                                    |

## 2 Before You Begin

The following table covers system requirements for installing and running OpenL Tablets software:

| Software requirements   |                                                                                                    |
|-------------------------|----------------------------------------------------------------------------------------------------|
| Software                | Requirements description                                                                                                    |
| Operating systems       | <ul> <li>One of the following:</li> <li>Microsoft Windows 7 x86/64</li> <li>Ubuntu 12.x</li> <li>Linux 3.x</li> </ul>                                                                                                    |
|                         | Note: OpenL Tablets software can potentially run on any operating system that supports Java Virtual Machine, e.g. Mac OS. This table lists operating systems on which the OpenL Tablets software is tested and supported. |
| Browsers                | One of the following:                                                                                                    |
|                         | Microsoft Internet Explorer 9/10/11.x                                                                                                    |
|                         | • Firefox 44.x or later                                                                                                    |
|                         | Chrome 48.x or later                                                                                                    |
| Data Bases              | One of the following:                                                                                                    |
|                         | MySql 5.5+                                                                                                    |
|                         | MS SQL Server 2008 +                                                                                                    |
|                         | Oracle 11g Release 2                                                                                                    |
|                         | PostgreSQL 9.5+                                                                                                    |
| Other software          | • Java v6/7/8 x86/64                                                                                                    |
|                         | Apache Tomcat 7.x.x, 8.0.x                                                                                                    |
| Hardware requirements   | S                                                                                                    |
|                         | RAM 4 GB minimum.                                                                                                    |
|                         | 6 GB is recommended.                                                                                                    |
|                         | • 1 GHz or faster 32-bit (x86) or 64-bit (x64) processor.                                                                                                    |
| User rights requirement | ts                                                                                                    |
|                         | Administrative permissions are required to install the software under Microsoft Windows or UNIX system.                                                                                                    |

**Note:** It is highly recommended to avoid using spaces and special characters in paths.

# 3 Install OpenL Tablets WebStudio under Apache Tomcat

This section describes how to set up the environment for working with OpenL Tablets software and deploy OpenL Tablets WebStudio under Apache Tomcat, and provides information about settings required for proper functioning of the application.

Perform the following steps:

- Installing JDK
- Installing Apache Tomcat
- Deploying OpenL Tablets WebStudio
- Configuring External User Database
- <u>Setting Up OpenL Tablets WebStudio with Installation Wizard</u>
- Configuring Settings for Microsoft Excel Application
- OpenL Tablets WebStudio Customization

## 3.1 Installing JDK

To install JDK, perform the following steps:

1. Download JDK 1.7.0\_x or later from <a href="http://www.oracle.com/technetwork/java/javase/downloads/index.html">http://www.oracle.com/technetwork/java/javase/downloads/index.html</a> to the target directory.

Further in the document, this catalog is referred to as <JAVA\_HOME>.

**Note:** It is highly recommended to avoid installing Java in the default Program Files directory because it can cause problems due to space characters in the path to the folder.

For more information on the installation, see <u>http://www.oracle.com/technetwork/java/javase/index-137561.html</u>.

1. Install JDK according to the instructions.

Now the environment variable  ${\tt JAVA\_HOME}$  must be set to the pathname of the directory where JDK is installed.

- 2. For MS Windows, set the environment variable JAVA\_HOME as follows:
  - 1. To open the **System Properties** window, press **<Windows> + <Pause>** or right click the **My Computer** icon and in the pop-up menu, select **Properties.**
  - 2. In the Advanced tab, click Environment Variables.
  - 3. In the System variables area, click New.
  - 4. In the Variable name field, enter JAVA\_HOME.
  - 5. In the Variable value field, enter the path to the directory where JDK is installed, for example, C:\Java\jdk1.7.0\_20.
  - 6. Click **OK** to complete.
- 3. For Unix/Linux environments, assuming the target directory is /usr/lib/jvm/java-6-sun, to set up the environment variable JAVA\_HOME for a single user, proceed as follows:
  - 1. Log in to the account and open .bash\_profile:nano ~/.bash\_profile.
  - 2. Add the following line:

export JAVA\_HOME=/usr/lib/jvm/java-6-sun.

- 3. Add or correct the system PATH as follows: export PATH=\$PATH:\$JAVA HOME/bin
- 4. To save, press **CTRL+O** and then press **CTRL+X** to exit.
- 4. For Unix/Linux environments, assuming the target directory is /usr/lib/jvm/java-6-sun, to set up the environment variable JAVA\_HOME for all users, proceed as follows:
  - 1. Log in as root and open the nano /etc/profile profile.
  - 2. Add the following line: export JAVA\_HOME=/usr/lib/jvm/java-6-sun
  - 3. Add or correct the system PATH as follows: export PATH=\$PATH:\$JAVA\_HOME/bin

## 3.2 Installing Apache Tomcat

Apache Tomcat can be installed from a ZIP file or using Windows Service Installer. The following topics are included in this section:

- Installing Apache Tomcat on Windows
- Installing Apache Tomcat on UNIX / Linux Machine

#### **Installing Apache Tomcat on Windows**

This section describes how to install Apache Tomcat on Windows and includes the following topics:

- Installing Apache Tomcat from Zip File
- Installing Apache Tomcat Using Windows Service Installer

#### Installing Apache Tomcat from Zip File

To install Apache Tomcat 7.0.x or later, proceed as follows:

- 1. Open Apache Tomcat home page at <a href="http://tomcat.apache.org/index.html">http://tomcat.apache.org/index.html</a>.
- 2. In the left-hand Download menu, click the latest available Tomcat version.
- 3. Locate the **Binary Distributions** area and in the **Core** list, click on the ZIP file corresponding to the required Windows version.
- 4. Save the ZIP file in a temporary directory.
- 5. Extract the downloaded ZIP file into the target folder on the computer. This folder is referred to as <TOMCAT HOME> further in this document.
- 6. Configure JVM options for Tomcat web server as follows:
  - 1. Create TOMCAT HOME/bin/setenv.bat file and add the following line:

```
set JAVA_OPTS=%JAVA_OPTS% -Xms512m -Xmx2000m -XX:+UseParNewGC -XX:PermSize=128m -
XX:MaxPermSize=512m
```

2. Open the TOMCAT\_HOME/conf/server.xml file and add the URIEncoding="UTF-8" attribute for all <Connector> elements.

#### For example:

```
<Connector port="8080" protocol="HTTP/1.1" connectionTimeout="20000" redirectPort="8443" URIEncoding="UTF-8"/>
```

#### Installing Apache Tomcat Using Windows Service Installer

This section describes how to install Apache Tomcat using Windows Service Installer.

- Note: It is not recommended to select this type of installation if planning to edit rule tables in Excel files from OpenL Tablets WebStudio as described in *[OpenL Tablets WebStudio User Guide]*, the **Modifying Tables** section. This type of installation requires additional setup. To solve this issue, contact your OpenL Tablets administrator.
- **Note:** For OpenL Tablets administrator: to enable editing rule tables in Excel files from OpenL Tablets WebStudio, enable the **Allow** service to interact with desktop Tomcat service option using MMC or from the command line.

Proceed as follows:

- 1. Navigate to the Apache Tomcat site at <u>http://tomcat.apache.org/index.html</u> and in the left-hand **Download** menu, click the latest available Tomcat version.
- Locate the Binary Distributions area and in the Core list, click the <u>32-bit/64-bit Windows Service Installer</u> link.

Save the apache-tomcat exe file in a temporary folder.

- 3. Run the exe file and follow the instructions of the installation wizard.
- 4. Click Next.
- 5. In the License Agreement window, click I Agree.
- In the Choose Components dialog, leave the default Normal type of installation.
   Experienced Tomcat users can select another installation type in the drop-down list.
- 7. In the **Configuration** dialog, proceed with default values.
- 8. In the next window, review the folder where Tomcat will be installed, the **Destination Folder**. This folder is referred to as <TOMCAT\_HOME> further in this document.
- 9. Click **Install** to start the installation.
- 10. Click Finish to complete.

As a result, Apache Tomcat is installed and started on the user's computer. In the **Notification Area** located

next to the clock, the 🙆 icon appears. Tomcat is managed by using this icon or from the **Start** menu.

11. To configure JVM options for Tomcat, in the **Notification** area, right click the **Apache Tomcat** icon and select **Configure;** or click **Start > All Programs > Apache Tomcat 7.0 > Configure Tomcat**.

The Apache Tomcat Properties dialog appears.

12. Click the Java tab and in the Java Options text box, add the following lines:

```
-Xms512m
-Xmx2000m
-XX: +UseConcMarkSweepGC
-XX:PermSize=128m
-XX:MaxPermSize=512m
```

Note that every option must be manually entered in a separate row.

- 13. Click Apply and then click OK.
- 14. To restart Tomcat, in Notification Area, right click the Tomcat icon and select Stop service.

The Tomcat icon changes to 💾

15. Select Start Service.

Alternatively, Tomcat can be restarted from the **General** tab in the **Apache Tomcat Properties** window which appears after selecting **Start > All Programs > Apache Tomcat 7.0 > Configure Tomcat**.

From this point, OpenL Tablets WebStudio can be run as described in Deploying OpenL Tablets WebStudio.

## Installing Apache Tomcat on UNIX / Linux Machine

This section describes how to install Apache Tomcat on the UNIX or Linux machine and includes the following topics:

- Installing Apache Tomcat from Repository
- Installing Apache Tomcat from ZIP File
- <u>Configuring JVM Options for Tomcat on UNIX / Linux Machine</u>

#### Installing Apache Tomcat from Repository

This section describes how to install Apache Tomcat from repository as a service on Ubuntu 12.x.

**Note:** All commands must be entered into a terminal window using an account with sudo privileges.

Proceed as follows:

- 1. Open a terminal window and enter the following: sudo apt-get install tomcat7
- Start Tomcat with the next command: sudo /etc/init.d/tomcat7 start
   All necessary folders must be located in /var/lib/tomcat7.
- To ensure that Tomcat works properly, open the browser and enter *http://localhost:8080*.
   If all is correct, Apache Tomcat displays the welcome page with a message similar to the following:
   If you're seeing this, you've successfully installed Tomcat. Congratulations!
  - If the 404 error appears, try to restart Tomcat as follows: sudo /etc/init.d/tomcat7 restart
  - Alternatively, stop Tomcat by entering the following command and then start it as described previously: sudo /etc/init.d/tomcat7 stop

#### Installing Apache Tomcat from ZIP File

This section describes how to install Apache Tomcat on Ubuntu 12.04 and Centos 6.3. The instructions are valid for other Linux distributions with small changes.

Proceed as follows:

1. Download the appropriate Tomcat archive file, ZIP or tar.gz archive, from its official website <a href="http://tomcat.apache.org/download-70.cgi">http://tomcat.apache.org/download-70.cgi</a> to the required user folder.

In this example, Tomcat 7.0.39 is downloaded to the /home/myuser folder.

- 2. Open a terminal window and change directory to the folder containing the Tomcat archive.
- 3. Extract the archive by entering the following command in the terminal, modifying the Tomcat version as required:

```
tar -zxvf apache-tomcat-7.0.39.tar.gz
```

The apache-tomcat-7.0.39 folder appears. For example:

/home/myuser/apache-tomcat-7.0.39

- 4. Change directory to the tomcat/bin: cd apache-tomcat-7.0.39/bin
- 5. Make sure all \*.sh files are executable, that is, they have r in all positions to the left of the file name, for example, -rwxr-xr-x.

For that, in terminal, enter the following:

```
ls -la
```

The following information is displayed:

| drwxr-xr-x | 2 | bahdanau | bahdanau | 4096   | Feb | 19 | 13:56 |                                         |
|------------|---|----------|----------|--------|-----|----|-------|-----------------------------------------|
| drwxrwxr-x | 9 | bahdanau | bahdanau | 4096   | Feb | 19 | 13:56 |                                         |
| - rw- r r  | 1 | bahdanau | bahdanau | 28805  | Feb | 13 | 01:45 | bootstrap.jar                           |
| - rw- r r  | 1 | bahdanau | bahdanau | 13217  | Feb | 13 | 01:45 | catalina.bat                            |
| -rwxr-xr-x | 1 | bahdanau | bahdanau | 19189  | Feb | 13 | 01:45 | catalina.sh                             |
| - rw- r r  | 1 | bahdanau | bahdanau | 2121   | Feb | 13 | 01:46 | catalina-tasks.xml                      |
| - rw- r r  | 1 | bahdanau | bahdanau | 24239  | Feb | 13 | 01:45 | commons-daemon.jar                      |
| - rw- r r  | 1 | bahdanau | bahdanau | 200759 | Feb | 13 | 01:45 | <pre>commons-daemon-native.tar.gz</pre> |
| - rw- r r  | 1 | bahdanau | bahdanau | 2131   | Feb | 13 | 01:45 | configtest.bat                          |
| -rwxr-xr-x | 1 | bahdanau | bahdanau | 1982   | Feb | 13 | 01:45 | configtest.sh                           |
| - rw- r r  | 1 | bahdanau | bahdanau | 1342   | Feb | 13 | 01:45 | cpappend.bat                            |
| -rwxr-xr-x | 1 | bahdanau | bahdanau | 7492   | Feb | 13 | 01:45 | daemon.sh                               |
| - rw- r r  | 1 | bahdanau | bahdanau | 2178   | Feb | 13 | 01:45 | digest.bat                              |
| -rwxr-xr-x | 1 | bahdanau | bahdanau | 2021   | Feb | 13 | 01:45 | digest.sh                               |
| - rw- r r  | 1 | bahdanau | bahdanau | 3264   | Feb | 13 | 01:45 | setclasspath.bat                        |
| -rwxr-xr-x | 1 | bahdanau | bahdanau | 3524   | Feb | 13 | 01:45 | setclasspath.sh                         |

Figure 1: OpenL Tablets package is added

- 6. If some sh files are not executable, enter the following command: chmod +x ./\*.sh
- 7. Run the sturtup.sh file as follows: sh ./startup.sh
- 8. In the browser, enter the following URL:
  - http://localhost:8080

If the installation is completed successfully, the Apache Tomcat welcome screen appears. The next thing to be done is to configure JVM options for Tomcat.

#### Configuring JVM Options for Tomcat on UNIX / Linux Machine

To configure JVM options for Tomcat on a UNIX / Linux machine, proceed as follows:

- 1. For UNIX, create TOMCAT\_HOME/bin/setenv.sh file and type the following: export JAVA\_OPTS="\$JAVA\_OPTS -Xms512m -Xmx2000m -XX:+ UseConcMarkSweepGC -XX:PermSize=128m -XX:MaxPermSize=512m"
- 2. Locate the TOMCAT\_HOME/conf/server.xml file and add the URIEncoding="UTF-8" attribute for all <Connector> elements.

```
For example:
```

<Connector port="8080" protocol="HTTP/1.1" connectionTimeout="20000" redirectPort="8443" URIEncoding="UTF-8"/>

3. From this point, deploy OpenL Tablets WebStudio as described in <u>Deploying OpenL Tablets WebStudio</u>.

## 3.3 Deploying OpenL Tablets WebStudio

This section describes how to deploy and run OpenL Tablets WebStudio under Tomcat.

The following topics are included:

- Deploying OpenL Tablets WebStudio on a Windows Machine
- Deploying OpenL Tablets WebStudio on a Linux Machine

#### **Deploying OpenL Tablets WebStudio on a Windows Machine**

This section describes how to deploy and run OpenL Tablets WebStudio under Tomcat on a Windows machine.

Proceed as follows:

- 1. Go to the <u>http://openl-tablets.org/downloads</u> page.
- 2. Click the appropriate OpenL Tablets WebStudio WAR link.
- 3. Save the file in a temporary folder and then copy the OpenL Tablets WebStudio WAR file.

For example, openl-tablets-webstudio-X.X.X.war to the <TOMCAT\_HOME>\webapps folder.

- 4. Run Tomcat as follows:
  - If Tomcat is installed from the ZIP file, in TOMCAT\_HOME\bin, click the startup.bat file.
  - If Tomcat is installed using Windows Service Installer, restart Tomcat as described in <u>Installing Apache</u> <u>Tomcat Using Windows Service Installer</u>.

Tomcat unpacks the WAR file into the <TOMCAT\_HOME>\webapps\<war file name> folder. For example, for 5.9.4 version the target folder can be <TOMCAT\_HOME>\webapps\openl-tablets-webstudio-5.9.4. For convenience, the folder can be renamed as needed but remember that this name is used to launch OpenL Tablets WebStudio under Tomcat.

From this point on, run OpenL Tablets WebStudio with default settings or make additional customizations by changing the user mode and configuring an external user database as described in <u>[OpenL Tablets Web</u><u>Services Usage and Customization Guide]</u>.

5. To run OpenL Tablets WebStudio, in the browser, enter the following URL:

http://localhost:8080/<WAR file name>

That is, for this example, the URL is *http://localhost:8080/openl-tablets-webstudio-5.9.4*.

OpenL Tablets WebStudio is opened in the browser on the **Welcome to Installation Wizard** page. The wizard will guide through the setup process as described in <u>Setting Up OpenL Tablets WebStudio with Installation</u> <u>Wizard</u>. When setup is complete, use OpenL Tablets WebStudio to create new projects or download existing ones.

6. After a new release of the OpenL Tablets WebStudio is installed, click **CTRL+F5** or clear cookies and cash manually to reload the page in the browser.

### Deploying OpenL Tablets WebStudio on a Linux Machine and Mac

To install OpenL Tablets WebStudio under Linux and Mac OS, perform the following steps:

- Create the <OPENL\_HOME> folder where the application will be deployed as follows: sudo mkdir /<OPENL\_HOME>
- 2. Change access rights for this folder by entering the following command on the command line: sudo chmod 775 -R /<OPENL\_HOME>

- 3. Change the owner for this folder: sudo chown tomcat7:tomcat7 /<OPENL HOME>
- 4. Download OpenL Tablets WebStudio WAR file from <a href="https://github.com/openl-tablets/openl-tablets/openl-tablets/releases/">https://github.com/openl-tablets/openl-tablets/openl-
- 5. Copy the downloaded WAR file to the Tomcat webapps folder: cp /home/myuser/Downloads/<openl-tablets-webstudioxxxx.war>/home/myuser/<TOMCAT HOME>/webapps/webstudio.war
- 6. To stop Tomcat, run the following command from /home/myuser/<TOMCAT\_HOME>/bin: sh shutdown.sh
- 7. Start Tomcat from the same folder as follows: sh startup.sh
- 8. In the browser, enter http://localhost:8080/webstudio.

If deployment is completed without errors, the OpenL Tablets WebStudio Installation Wizard described in the next step is opened in the browser.

If encountering any problems, for more information, see the following log files:

```
home/myuser/<TOMCAT_HOME>/logs/catalina.out and
home/myuser//<TOMCAT_HOME>/logs/webstudio.log
```

## 3.4 Configuring External User Database

This step is only required if a user is planning to work in **Production application mode.** For more information, see <u>Setting Up OpenL Tablets WebStudio with Installation Wizard</u> and use an external database such as MySQL for managing users in OpenL Tablets WebStudio.

By default, OpenL Tablets WebStudio can run using an internal user database based on the HSQLDB database engine. It is a good idea to use the internal user database for demonstration purposes because it is provided by default and requires no additional setup. But in this case, all user management changes will be lost after server restart.

In a production environment, it is strongly recommended to use an external database.

Note: For more information on supported platforms, see <a href="http://openl-tablets.org/">http://openl-tablets.org/</a>.

The following topics are included:

- Adding Drivers and Installing and Configuring the Database
- <u>Configuring MySQL Database as External User Storage</u>
- <u>Configuring Oracle Database as External User Storage</u>

### Adding Drivers, and Installing and Configuring the Database

Before configuration, perform the following steps:

1. Add the appropriate driver library for a database in OpenL Tablets WebStudio to  $\mbox{WEB-INF\lib}$ .

Alternatively, locate required libraries directly in \<TOMCAT\_HOME>\lib with other Tomcat libraries.

| Driver name fo | or appropriate databases        |
|----------------|---------------------------------|
| Database       | Driver                          |
| MySQL          | mysql-connector-java-5.1.31.jar |
| Oracle         | ojdbc6.jar                      |

| MS SQL     | hsqldb-2.3.2.jar              |
|------------|-------------------------------|
| PostgreSQL | postgresql-9.3-1100.jdbc4.jar |

For more information on URL value according to the database type, see the **URL value according to the database type** table in <u>Setting Up OpenL Tablets WebStudio with Installation Wizard</u>.

2. Install the database, defining login and password and creating a new schema or service. Ensure all database settings are completed.

### **Configuring MySQL Database as External User Storage**

This section explains how to set up a MySQL database. Proceed as follows:

- 1. Go to http://dev.mysql.com/downloads/mysql/.
- Select the appropriate MSI Installer for system configuration and click **Download**.
   For example, **Windows (x86, 32-bit)**, **MSI Installer** may be needed. It is recommended to use **ZIP Archive** version since it is intended for advanced users.
- In the next window, register or log in to the MySQL site.
   This step can be skipped and users can proceed to No thanks, just start my download! link.
- 4. In the next window, select Save File and save the .msi file in a target folder.
- 5. Navigate to the folder containing the .msi file and double click the file to start the installation process. The **MYSQL Server Setup Wizard Welcome** window appears.
- 6. Follow the wizard steps leaving the default values and clicking **Next** to proceed.
- 7. Click Finish to close the wizard when installation is complete.

Note: It is recommended to configure the database server to use the UTF-8 character set.

When MySQL is successfully installed on the user's computer, an empty database for OpenL Tablets WebStudio in MySQL must be created and permissions to modify this database granted to the user from which the OpenL Tablets WebStudio will work with this database.

 To open MySQL Command Line Client, select Start > All Programs > MySQL > MySQL Server 5.5 > MySQL Command Line Client and enter the following commands:

CREATE USER openl\_user IDENTIFIED BY 'openl\_password'; CREATE DATABASE openl CHARACTER SET utf8; GRANT ALL PRIVILEGES ON openl.\* TO openl user;

### **Configuring Oracle Database as External User Storage**

This section explains how to set up an Oracle database. Proceed as follows:

- 1. Go to <a href="http://www.oracle.com/technetwork/database/enterprise-edition/downloads/index.html">http://www.oracle.com/technetwork/database/enterprise-edition/downloads/index.html</a>.
- 2. After registration, select the appropriate version and system configuration, and click **Download**.
- 3. Unzip 2 archives in one folder and click the exe file.
- 4. Configure the database and define a username and password. These values will be used further for configuration.
- To improve work with database, download Oracle SQL Developer at <u>http://www.oracle.com/technetwork/developer-tools/sql-developer/overview/index.html</u>. In this section, as an example, Oracle SQL Developer 3.2.2 is used.
- 6. Start Oracle Workbench and create a connection or select an existing database connection.

|        | Cognection Name My_connection2                             |
|--------|------------------------------------------------------------|
|        | Username open                                              |
|        | Password ·····                                             |
|        | Save Password                                              |
|        | Oracle Access                                              |
|        | Connection Type Basic  Role default Hostname localhost     |
|        | Port 1521                                                  |
|        | SID     openitest                                          |
|        | O Service name                                             |
|        | OS Authentication Kerberos Authentication Proxy Connection |
| itus : | 7.50                                                       |

Figure 2: Creating a connection to the Oracle database

- 7. Enter username and password values defined when installing the database.
- 8. Start OpenL Tablets WebStudio and in the third step, select a **multi-user** mode and **production application** mode.
- 9. Select the Oracle database type and define database URL, username, and password.

| Configure da                        | tabase:                                                                                                    |
|-------------------------------------|----------------------------------------------------------------------------------------------------|
| Set up a databa<br>Please contact y | se to be used for managing users in OpenL Tablets WebStudio.<br>Your System Administrator for this information if necessary. |
| Database type                       | Oracle 11g Release 2                                                                                                    |
| Database URL                        | localhost:1521/openitest                                                                                                    |
| Username                            | openl                                                                                                    |
| Password                            | •••••                                                                                                    |
|                                     |                                                                                                    |
|                                     |                                                                                                    |
| Prev Finish                         | Click 'Finish' to complete the installation process                                                                          |

Figure 3: Creating a connection to the Oracle database in the installation wizard

- 10. Click Finish.
- 11. Log in as user **a1** with password **a1**.

Note that even after configuring the database as user storage all default users are available for login. The user **a1** with administrative rights can manage user settings in OpenL Tablets WebStudio, for example, create a user or add privileges to a user. All user management activities can be performed via OpenL Tablets WebStudio UI, in the **Admin > User Management** section.

| Username*  | TestUser       |  |
|------------|----------------|--|
| Password*  |                |  |
| First Name |                |  |
| Last Name  |                |  |
|            | Testers        |  |
|            | Deployers      |  |
| Groups *   | Analysts       |  |
|            | Administrators |  |
|            | Viewers        |  |

Figure 4: Managing users in the User Management section of OpenL Tablets WebStudio

Right after applying changes in OpenL Tablets WebStudio, the updates are applied to the database. A user can log in and work under a newly created account in OpenL Tablets WebStudio.

**Note:** During installation, several tables are created in the database. If the same tables exist in the database from the previous usage, a conflict occurs. To avoid this situation, the following tables must be removed:

- ACCESSCONTROLENTRY
- GROUP2GROUP
- OPENLUSER
- schema\_version
- USER2GROUP
- USERGROUP
- HIBERNATE\_SEQUENCE table that has sequence\_owner=openl

The previous steps describes configuration in case user starts OpenL Tablets WebStudio for the first time. Otherwise, in the openl\user-workspace folder, do the following changes:

1. In the system-settings folder, locate the db.properties configuration file and edit it as follows:

| db.properties                                                 |    |
|---------------------------------------------------------------|----|
| db.url = jdbc:oracle:thin:@localhost:1521:openltest           | db |
| db.user = open1                                               | db |
| db.password = open1                                           | db |
| db.driver = oracle.jdbc.driver.OracleDriver                   | db |
| db.hibernate.dialect = org.hibernate.dialect.Oracle10gDialect | db |
| db.validationQuery = SELECT 1 FROM dual                       | db |
| db.url.separator = @                                          | db |

Figure 5: Configuration file with database settings

2. In the system.properties file, set variable user.mode = multi.

# 3.5 Setting Up OpenL Tablets WebStudio with Installation Wizard

This topic describes the steps that must be taken after the first run of OpenL Tablets WebStudio under Tomcat or WebSphere Application Server. For more information, see <u>Install OpenL Tablets WebStudio on WebSphere</u> <u>Application Server</u>. Accept the default options provided by the wizard by clicking **Next** to move to the next step or change the options as required and click **Next** to proceed.

Proceed as follows:

- 1. In the Welcome to OpenL Tablets WebStudio Installation Wizard window, click Start.
- 2. In the next window, specify a working directory for OpenL Tablets.
  - By default, the following directory is displayed:

c:\Users\username\.openl\

This folder is referred to as <OPENL\_HOME> in the documentation. It is highly recommended not to use the system drive for that.

- 3. Click Next to proceed.
- 4. Specify production and design repositories:

| Connection type    | Connection types for setting up design and production repositories                                                                                                    |  |
|--------------------|----------------------------------------------------------------------------------------------------|--|
| Туре               | Description                                                                                                    |  |
| Local              | The repository is located on the local machine as a folder. This folder must be specified in the <b>Repository Directory</b> field.                                                                                                    |  |
| Remote - RMI       | The repository is located on a remote server and can be accessed by the RMI protocol. The <b>Repository URL</b> field displays URL for remote access to the repository.                                                                                                    |  |
| Remote -<br>WebDav | The repository is located on a remote server and can be accessed via WebDav protocol. The <b>Repository URL</b> field displays URL for remote access to the repository.                                                                                                    |  |
| Database<br>(JDBC) | The repository is located in a database installed either local or remote. Available only for <b>production repository</b> . The <b>Repository URL</b> field displays URL for access to the database.                                                                                                    |  |
| Database<br>(JNDI) | The repository is located in a database installed either locally or remotely. This type is available only for <b>production repository</b> . The <b>Repository URL</b> field displays URL for accessing the database. Configuration settings are located in configuration files of the web server application. |  |

The following table explains URL values according to the database type:

| URL value acc | URL value according to the database type                                                        |  |
|---------------|-------------------------------------------------------------------------------------------------|--|
| Database      | URL value                                                                                       |  |
| MySQL         | jdbc:mysql://[host][:port]/[schema]                                                             |  |
| Oracle        | jdbc:oracle:thin:@//[ host][: port]/service                                                     |  |
| MS SQL        | jdbc:sqlserver://[serverName[\instanceName][:portNumber]][;property=value[;p<br>roperty=value]] |  |
| PostgreSQL    | jdbc:postgresql://[host][:port]/[schema]                                                        |  |

### **Configuring OpenL Tablets WebStudio via JDBC Connection**

When the OpenL Tablets WebStudio installation wizard appears, specify OpenL Tablets WebStudio working directory and then configure production repository settings in the **Production Repositories** window as follows:

- 1. Select **JDBC** as the type of the connection database (JDBC).
- 2. Provide URL and authentication data.

| Production Repositories |                                                                 |  |  |
|-------------------------|-----------------------------------------------------------------|--|--|
| Production storages     | or deployed rule projects where solution applications use them. |  |  |
| Name:                   | Production                                                      |  |  |
| Туре:                   | Database (JDBC)                                                 |  |  |
| URL:                    | jdbc:oracle:thin:@localhost:1521:ord                            |  |  |
| Secure connection       |                                                                 |  |  |
| Login:                  | OPENL                                                           |  |  |
| Password:               | ••••                                                            |  |  |
|                         |                                                                 |  |  |
| Create Production       | Repository Connect To Production Repository                     |  |  |
|                         |                                                                 |  |  |
|                         |                                                                 |  |  |
|                         |                                                                 |  |  |
| Prev Next               |                                                                 |  |  |

Figure 6: Setting up a JDBS connection using the installation wizard

#### **Configuring OpenL Tablets WebStudio via JNDI Connection**

To configure the OpenL Tablets WebStudio via JNDI connection, perform the following steps:

- <u>Configuring Resources for JNDI Context</u>
- <u>Configuring Settings in WebStudio</u>

#### **Configuring Resources for JNDI Context**

Resource settings must be configured before deploying the application. Proceed as follows:

1. Open the \conf\context.xml file in Apache Tomcat and add the Resource tag as described in the following examples.

For the MySQL database, an example is as follows:

```
<Resource name="jdbc/mysqlJNDI" auth="Container" type="javax.sql.DataSource"
maxActive="100" maxIdle="30" maxWait="10000"
username="javauser" password="javadude"
driverClassName="com.mysql.jdbc.Driver"
url="jdbc:mysql://localhost:3306/javatest"
/>
```

For the MS SQL database, an example is as follows:

```
<Resource name="jdbc/mssqlJNDI" auth="Container"

type="javax.sql.DataSource" username="wally" password="wally"

driverClassName="com.microsoft.sqlserver.jdbc.SQLServerDriver"

url="jdbc:sqlserver://localhost;DatabaseName=mytest;SelectMethod=cursor;"

maxActive="8"

/>
For the Destroace on example is as follows:
```

#### For the PostrgeSQL database, an example is as follows:

```
<Resource name="jdbc/postgres" auth="Container"

type="javax.sql.DataSource" username="postgres" password="Password1"

driverClassName="org.postgresql.Driver"

url="jdbc:postgresql://localhost:5432/postgres"

maxActive="8"

/>
```

2. Save the context.xml file.

#### **Configuring Settings in OpenL Tablets WebStudio**

When the OpenL Tablets WebStudio installation wizard appears, specify OpenL Tablets WebStudio working directory and then configure production repository settings in the **Production Repositories** window as follows:

- 1. Select **JNDI** as the type of the connection database.
- 2. Enter a URL in the java:comp/env/<resource name> format.

Definition of the authentication data, that is, login and password, is not required in the installation wizard because this information is set in context.xml file already.

3. Click Next.

| Production Repositories |                                                                                     |  |  |
|-------------------------|-------------------------------------------------------------------------------------|--|--|
| Production storages     | Production storages of deployed rule projects where solution applications use them. |  |  |
| Name:                   | Production                                                                          |  |  |
| Туре:                   | Database (JNDI)                                                                     |  |  |
| URL:                    | java:comp/env/jdbc/mssqlJNDI                                                        |  |  |
| Secure connection       |                                                                                     |  |  |
|                         |                                                                                     |  |  |
| Create Production       | Repository Connect To Production Repository                                         |  |  |

Figure 7: Setting up JNDI connection with installation wizard

For more information on repository security, see [OpenL Tablets WebStudio User Guide], the Repository Settings section.

4. Select a user mode as described in the following table:

| User modes                  |                                                                                                    |
|-----------------------------|----------------------------------------------------------------------------------------------------|
| Mode                        | Description                                                                                                    |
| Single-user                 | Only the user currently logged on to the computer can work with the OpenL Tablets WebStudio.<br>For more information on the single user mode, see <b>[OpenL Tablets WebStudio User Guide]</b> . |
| Multi-user<br>(recommended) | Multiple users can run OpenL Tablets WebStudio with their unique names.                                                                                                    |

#### 5. For the **Multi-user** mode, in the **Select application mode** area, specify the database for users management:

| User manageme | Iser management databases                                                                         |  |
|---------------|---------------------------------------------------------------------------------------------------|--|
| Database      | Description                                                                                       |  |
| Demo          | Default database which contains a predefined list of users and does not require additional setup. |  |
| Production    | External database with a customizable list of users.                                              |  |

## 6. If the **Production** mode is selected, in the **Configure database** area that appears, modify the database parameters as follows:

| Database parameters    |                                                                                                    |
|------------------------|----------------------------------------------------------------------------------------------------|
| Parameter              | Description                                                                                                    |
| Database type          | Type of the database should be selected.                                                                                  |
| Database URL           | URL for the selected database should be entered.                                                                          |
| Username /<br>Password | Username and password specified for the database user as defined in <u>Configuring External User</u><br><u>Database</u> . |

7. Click **Finish** to complete setup.

As a result, for the **Multi-user** mode, the login screen appears for entering user's credentials to start working with OpenL Tablets WebStudio. By default, there are the following users in OpenL Tablets WebStudio:

| OpenL Tablets WebStudio users |               |                      |
|-------------------------------|---------------|----------------------|
| User name                     | User password | Groups               |
| user                          | user          | Viewers              |
| u0                            | u0            | Testers              |
| u1                            | u1            | Developers, Analysts |
| u2                            | u2            | Viewers              |
| u3                            | u3            | Viewers              |
| u4                            | u4            | Deployers            |
| a1                            | a1            | Administrators       |

For a list of users predefined in the demo application mode, see [OpenL Tablets WebStudio User Guide], User Management > Manage Users.

## 3.6 Configuring Settings for Microsoft Excel Application

The **Open in Excel** functionality does not work under the default settings if Apache Tomcat is installed on Windows using Windows Service Installer as described in <u>Installing Apache Tomcat Using Windows Service</u> <u>Installer</u>. This case requires a user to make several configuration changes.

To change DCOMConfig settings for Excel, proceed as follows:

1. Run the dcomconfig.exe utility using administrator credentials:

Start > dcomcnfg.exe

The Component Services window appears.

- 2. In Console Root, select Component Services > Computers > My Computer > DCOM Config.
- 3. Navigate to the **Microsoft Excel Application** at the right.

If Microsoft Excel Application is not available under DCOMConfig settings, on 64 bit system with 32 bit Office, select Start > Run mmc -32 > File > Add/Remove Snap-in... > Component Services > Add > OK > Console Root > Component Services > Computers > My Computer > DCOM Config > Microsoft Excel Application.

- 4. Right click Microsoft Excel Application and in the drop-down menu, select Properties.
- 5. In the Microsoft Excel Application window, click the Identity tab.
- 6. Select This user.
- 7. Click **OK** to complete.

| 💩 Component Services                                                          |                      |      |
|-------------------------------------------------------------------------------|----------------------|------|
| File Action View Window Microsoft Excel Application Properties                | ? <mark>- x -</mark> |      |
|                                                                               |                      |      |
| Mcx2Setup Class                                                               | <b> </b>             | -    |
| McxMdeOutputProfile Which user account do you want to use to run this applica | ation?               | P    |
| MeetingJoinAxOC                                                               | -r                   | ppli |
| MFCongestionController                                                        | ns                   | s    |
| MhegVM                                                                        |                      |      |
| 🕟 🚔 Microsoft Audio Device G 🛛 💿 The launching user.                          |                      |      |
| Microsoft Block Level Bac                                                     |                      |      |
| Microsoft Excel Application This user.                                        |                      |      |
| Microsoft IMAPI                                                               | Browse               |      |
| Microsoft Outlook                                                             |                      |      |
| Password:                                                                     |                      |      |
| Microsoft TEC Server                                                          |                      |      |
| Microsoft Volume Shadov                                                       |                      |      |
| Microsoft WBEM Active S The system account (services only).                   |                      |      |
| Microsoft WBEM Unsecul                                                        |                      |      |
| Microsoft Windows Defer                                                       |                      |      |
| Microsoft Windows Font                                                        |                      |      |
| Microsoft Windows Rem                                                         |                      |      |
| Microsoft Windows Rem                                                         |                      |      |
| Microsoft Windows WSM                                                         |                      |      |
| Microsoft Windows WSM                                                         |                      |      |
| Microsoft WMI Provider 2                                                      |                      |      |
| Learn more about setting these properties.                                    |                      |      |
| MMC Application Class                                                         |                      |      |
|                                                                               |                      |      |
| OK Cancel                                                                     | Apply                |      |
|                                                                               |                      | _    |
|                                                                               |                      |      |

Figure 8: Microsoft Excel Application Properties

## 3.7 OpenL Tablets WebStudio Customization

This section describes additional configuration for OpenL Tablets WebStudio and includes the following topics:

- Updating User Database Configuration
- Configuring User Mode
- Configuring Google Analytics

<u>Configuring Private Key for Repository Security</u>

### **Updating User Database Configuration**

User database settings, such as connection, login, and password data, are modified using the <OPENL HOME>/system-settings/db.properties file.

An example of the configuration that can be used for the user database is as follows:

```
db.hibernate.dialect = org.hibernate.dialect.MySQLDialect
db.driver = com.mysql.jdbc.Driver
db.url = jdbc:mysql://localhost:3306/open1
db.user = open1_user
db.password = open1 password
```

### **Configuring User Mode**

Normally, user mode in OpenL Tablets WebStudio is set to **multi-user** by using OpenL Tablets WebStudio Installation Wizard as described in <u>Setting Up OpenL Tablets WebStudio with Installation Wizard</u>.

User mode can also be changed as a JVM option for Tomcat. For that, open the **Apache Tomcat Properties** dialog as described in <u>Installing Apache Tomcat Using Windows Service Installer</u>, and in the **Java Options** text box, add the following line:

-Duser.mode=multi

**Note:** User mode set as a Java option takes precedence over the corresponding value specified in the OpenL Tablets WebStudio Installation Wizard. So if both are defined, the Java option value is used.

### **Configuring Google Analytics**

Google Analytics is a service offered by Google that generates detailed statistics about website traffic and traffic sources. To configure Google Analytics for OpenL, open the **Apache Tomcat Properties** dialog as described in <u>Installing Apache Tomcat Using Windows Service Installer</u> and in the **Java Options** text box, add the following lines:

-Dwebstudio.analytics=number

Alternatively, configure Google Analytics for OpenL in the config.properties file located in \WEB-INF\conf\ as follows:

webstudio.analytics=number

number is a number provided by Google during registration.

#### **Configuring Private Key for Repository Security**

OpenL Tablets WebStudio allows connecting to secured repositories. In this case, passwords are stored in OpenL Tablets WebStudio workspace. To improve passwords protection, a private key can be used.

**Private key** is a special secure sentence for coding and encoding repository passwords. By default, the private key is empty. It can be set up as a JVM option for Tomcat by adding and specifying the value of the following parameter:

repository.encode.decode.key.

The private key must be specified without spaces.

**Note:** The private key must be configured prior to creating any secured connections. Otherwise, all stored passwords become invalid.

# 4 Deploy OpenL Tablets Web Services under Apache Tomcat

This chapter is designed for rule developers who need to use business rules as separate web services.

For more information on how to configure OpenL Tablets Web Services, see [OpenL Tablets Web Services Usage and Customization Guide].

Before deploying OpenL Tablets Web Services under Apache Tomcat, ensure the following tasks are performed:

- The JAVA\_HOME environment variable is set to the pathname of the directory where JDK is installed.
- JVM options are set up as described in <u>Installing Apache Tomcat</u>.

The folder where Tomcat is installed is referred to as <TOMCAT\_HOME>.

This section contains the following topics:

- Downloading Preconfigured OpenL Tablets Web Services
- <u>Configuring OpenL Tablets Web Services for a Local File System Data Source</u>
- <u>Configuring File System Data Source to Support Versioning of Deployments</u>
- <u>Configuring OpenL Tablets Web Services for a Database Data Source</u>

## 4.1 Downloading Preconfigured OpenL Tablets Web Services

To download the preconfigured OpenL Tablets Web Services application in a WAR file, proceed as follows:

- 1. Locate <u>http://openl-tablets.org/downloads</u>.
- 2. Click the appropriate OpenL Tablets Web Services WAR link.
- 3. Save the WAR file to the <TOMCAT HOME>\webapps directory.

# 4.2 Configuring OpenL Tablets Web Services for a Local File System Data Source

Using a file system as a data source for user projects means that projects are stored in a local folder. This folder represents single deployment containing all projects. Each project must also be represented as a separate folder. This is the default data source configured in the system.

To deploy OpenL Tablets Web Services, configure a local file system as a data source as follows:

- Navigate to the <TOMCAT\_HOME>\webapps folder and extract the OpenL Tablets Web Services WAR file. For example, right click the OpenL Tablets Web Services WAR file name and select 7-zip > Open archive. For more information on downloading OpenL Tablets Web Services as a WAR file, see <u>Downloading</u> <u>Preconfigured OpenL Tablets Web Services</u>.
- 2. Navigate to the WEB-INF\classes folder, open the openl-ruleservice.properties file, and for the ruleservice.datasource.dir setting, define the address to the folder with projects.

For example:

ruleservice.datasource.dir = d:/datasource/

Note that for proper parsing of Java properties file, the path to the folder must be defined with a slash ('/') as the folders delimiter. Back slash "\" is not allowed.

- 3. Check if the property is defined as ruleservice.datasource.type = local.
- Save the rule project in the appropriate datasource folder.
   Every rule project must be represented as a separate folder. As an example, use OpenL Tablets Tutorial available at <a href="http://openl-tablets.org/documentation/tutorials">http://openl-tablets.org/documentation/tutorials</a>.
- 5. To run Tomcat, in <TOMCAT\_HOME>\bin, click the startup.bat file.

To ensure the deployment is successful, try loading the appropriate CXF page with web services. An example is <u>http://localhost:8080/openl-tablets-ws-X.X.X</u>.

Note: The Tomcat log file contains a URL that must be used to run the OpenL Tablets Web Services. For a file system data source, the URL must resemble http://localhost:8080/<ws war file name>/<datasource folder>/<rule project name>?wsdl, where <datasource folder>/<rule project name> can be taken from the Tomcat log file.

Users can also pack their rule projects in a jar file and use this file as a data source as described in **[OpenL Tablets Web Services Usage and Customization Guide]**, JAR File Data Source section.

# 4.3 Configuring File System Data Source to Support Versioning of Deployments

To deploy several projects which use the same Java classes, in <code>openl-ruleservice.properties</code>, set the <code>ruleservice.datasource.filesystem.supportDeployments</code> property to <code>true</code>.

To enable saving different versions of the same project, in openl-ruleservice.properties, set the ruleservice.datasource.filesystem.supportVersion property to true.

Storing project versions becomes available only when

ruleservice.datasource.filesystem.supportDeployments=true.

Each project must be located in a separate folder with name ending resembling **\_v2**, or **\_v0.0.2** for old format of deployments.

| <b>1</b> []     |                                                                                 |
|-----------------|---------------------------------------------------------------------------------|
| [deployment2_v] | 0.0.3]                                                                          |
| [deployment2_v  | 0.0.2]                                                                          |
| [deployment3_v] | 1]                                                                              |
| [dep1_v2]       |                                                                                 |
| 🛅 [dep 1_v 4]   | d:\Working workspace\datasource\deployment2_v0.0.3\Project2-CorporateRating\*.* |
|                 | Имя                                                                             |
|                 | <b>*</b> []                                                                     |
|                 | Circules]                                                                       |
|                 | (ing]                                                                           |
|                 | (META-INF)                                                                      |
|                 | ([com]                                                                          |
|                 |                                                                                 |
|                 | Prules                                                                          |

Figure 9: File system data source with versions

# 4.4 Configuring OpenL Tablets Web Services for a Database Data Source

This section describes how to configure settings to connect to a database for storing deployed projects there. Such configuration requires that the appropriate database exists and is launched. The following topics are included:

- Configuring OpenL Tablets Web Services via JDBC Connection
- Configuring OpenL Tablets Web Services via JNDI Connection

Before configuration, add the appropriate driver library for a database in OpenL Tablets Web Services to \web-INF\lib\.Alternatively, locate required libraries directly in \<TOMCAT\_HOME>\lib with other Tomcat libraries. Install the database, defining a login and password and creating a new schema or service.

For more information on drivers, see the **Driver name for appropriate databases** table in <u>Adding Drivers and</u> <u>Installing and Configuring the Database</u>.

### **Configuring OpenL Tablets Web Services via JDBC Connection**

To set up JDBC connection settings for OpenL Tablets Web Services, proceed as follows:

- Open WEB-INF\classes\openl-ruleservice.properties file and set ruleservice.datasource.type = jcr.
- 2. Open the \WEB-INF\classes\rules-production.properties file.

Comment the folloiwng settings:

```
#production-repository.factory =
org.openl.rules.repository.factories.RmiJackrabbitRepositoryFactory
#production-repository.uri = //localhost:1099/deployment-repository
```

3. Remove the comment mark from the following lines:

```
production-repository.factory =
org.openl.rules.repository.factories.JdbcDBRepositoryFactory
production-repository.uri = jdbc:mysql://localhost/deployment-repository
```

- Set the URL value for production-repository.uri according to the appropriate database as described in the URL value according to the database type table in <u>Setting Up OpenL Tablets WebStudio with Installation</u> <u>Wizard</u>.
- 5. Set the login production-repository.login and password production-repository.password for connection to the database defined while installing the database.

The password must be encoded via the Base64 encoding schema when repository.encode.decode.key is also defined.

### **Configuring OpenL Tablets Web Services via JNDI Connection**

This section describes how to configure JNDI connection when OpenL Tablets Web Services is started under Apache Tomcat. Before configuration, ensure that resources are set up in the context.xml file as described in Configuring Resources for JNDI Context.

To configure OpenL Tablets Web Services via JNDI connection, proceed as follows:

- Open WEB-INF\classes\openl-ruleservice.properties file and set ruleservice.datasource.type = jcr.
- 2. Open the \WEB-INF\classes\rules-production.properties file and comment the following settings:
   #production-repository.factory =
   org.openl.rules.repository.factories.RmiJackrabbitRepositoryFactory
   #production-repository.uri = //localhost:1099/deployment-repository
- 3. Remove the comment mark from the following lines:

```
production-repository.factory =
org.openl.rules.repository.factories.JndiDBRepositoryFactory
production-repository.uri = java:comp/env/jdbc/deploymentDB
```

- 4. Change the URL value for production-repository.uri according to the appropriate database as described in the URL value according to the database type table in <u>Setting Up OpenL Tablets WebStudio with</u> <u>Installation Wizard</u>.
- Note: Login and password are not required for definition inside the rules-production.properties file while configuring JNDI settings.

```
# In case of DB via JNDI this property defines how to access it
production-repository.factory = org.openl.rules.repository.factories.JndiDBRepositoryFactory
production-repository.uri = java:comp/env/jdbc/mssql
#Login and password for remote repository
production-repository.login =
production-repository.password =
```

Figure 10: OpenL Tablets Web Services configuration file for JNDI settings

## 5 Install OpenL Tablets WebStudio and OpenL Tablets Web Services on WebSphere Application Server

This section explains how to install OpenL Tablets WebStudio and OpenL Tablets Web Services on WebSphere Application Server. The following topics are included:

- Prerequisites
- <u>Setting Up JVM Options for WebSphere Application Server</u>
- Preparing OpenL Tablets WAR Files
- Deploying OpenL Tablets Web Applications on WebSphere Application Server
- <u>Configuring Settings for JDBC Connection</u>
- <u>Configuring Settings for JNDI Connection</u>
- <u>Configuring Settings for Microsoft Excel Application</u>

## 5.1 Prerequisites

Before deploying OpenL Tablets WebStudio on WebSphere Application Server, IBM WebSphere Application Server v. 8.5 or later must be installed on the user's local machine, or users must be granted access to a WebSphere Application Server instance with logon that has appropriate permissions to configure JVM options.

For more information on how to install IBM WebSphere Application Server, see Oracle online documentation, section *Installing and Configuring WebSphere 8.5* at http://docs.oracle.com/cd/E24902\_01/doc.91/e23435/inst\_config\_was85\_win.htm

**IMPORTANT!** When defining the Shared Resource Directory during the installation process, the path to the directory must be specified without spaces. Otherwise, OpenL Tablets WebStudio fails.

## 5.2 Setting Up JVM Options for WebSphere Application Server

To set up JVM options for WebSphere Application Server, proceed as follows:

1. In WebSphere Application Server Console, navigate to Servers/ServerTypes/WebSphere Application Servers.

The server appears in the right pane.

- In the right pane, click the server name.
   The default value is server1.
- 3. Locate the Server Infrastructure area and expand the Java and Process Management node.
- 4. Click **Process Definition**.
- 5. In the upper right part of the window, click the **Java Virtual Machine** link.
- 6. In the **Initial heap size** text box, enter *256*.
- 7. In the Maximum heap size text box, enter 1024.

8. In the **Generic JVM Arguments**, add the following line:

```
-XX:+UseParallelOldGC -XX:PermSize=128m -XX:MaxPermSize=384M - Dclient.encoding.override=UTF-8
```

- 9. Click **OK**.
- 10. In the **Message** window which appears in the top of the form, click **Save directly to the master configuration** to save changes.
- 11. Restart WebSphere Application Server.

## 5.3 Preparing OpenL Tablets WAR Files

This section describes how to configure OpenL Tablets WebStudio and Web Services WAR files. Proceed as follows:

- 1. Locate http://openl-tablets.org/downloads.
- 2. Click the appropriate OpenL Tablets WAR link.
- 3. Save the file in a temporary folder.
- 4. Open the downloaded WAR file as a ZIP archive.
- 5. In the \WEB-INF\lib\ folder, remove the following JAR files: jboss-transaction-api\_1.2\_spec-1.0.0.Final.jar, jta-1.1.jar
- 6. Save the WAR file.

# 5.4 Deploying OpenL Tablets Web Applications on WebSphere Application Server

This section describes how to deploy OpenL Tablets WebStudio and OpenL Tablets Web Services on WebSphere Application Server and includes the following topics:

- Deploying OpenL Tablets WebStudio on WebSphere Application Server
- Deploying OpenL Tablets Web Services on WebSphere Application Server

#### Deploying OpenL Tablets WebStudio on WebSphere Application Server

To deploy OpenL Tablets WebStudio on WebSphere Application Server, proceed as follows:

1. In a browser, enter the following URL: https://localhost:9043/ibm/console

This is a default port for local installation. The **WebSphere Application Server Console** window appears.

- 2. Navigate to Applications / Application Types / WebSphere enterprise applications.
- 3. In the top line tool bar, click the **Install** button.
- 4. In the **Path to the new application** area, select the modified OpenL Tablets WebStudio WAR file. The **Local file system** option is selected by default.
- 5. Click Next.
- 6. In the Step 2: Map modules to servers page, select the check box on the left to the file name and click Next.
- 7. In the **Step 3: Map virtual hosts for Web modules** page, select the check box on the left to the file name and click **Next**.

- 8. In the **Step 4: Map context roots for Web modules** page, in the **Context Root** text field, enter */webstudio* and click **Next**.
- 9. Click **Finish** to complete.
- 10. When the installation process is complete, click the **Manage Applications** link.
- 11. In the next window, in the list of applications, click the OpenL Tablets WebStudio WAR file link.
- 12. In the next window, locate the **Detail Properties** area and click the **Class loading and update detection** link.
- 13. In the next window, select the following radio buttons:
  - Classes loaded with local class loader first (parent last)
  - Single class loader for application
- 14. Click **OK** to finish.
- 15. In the next window, click the **Save directly to the master configuration** link.
  - Now the OpenL Tablets WebStudio application is installed and started. If not, start the application.
- 16. Run OpenL Tablets WebStudio by entering http://localhost:9080/webstudio/ in a browser.

The **Welcome to OpenL Tablets WebStudio Installation Wizard** window appears allowing to set up the application as needed. For more information on the application setup, see <u>Configuring External User</u> <u>Database</u>, <u>Setting Up OpenL Tablets WebStudio with Installation Wizard</u> and <u>OpenL Tablets WebStudio</u> <u>Customization</u>.

#### **Deploying OpenL Tablets Web Services on WebSphere Application Server**

To deploy OpenL Tablets Web Services on WebSphere Application Server, complete steps 1-16 described in <u>Deploying OpenL Tablets WebStudio on WebSphere Application Server</u>.

For more information on configuring the OpenL Tablets Web Services settings, see <u>Deploy OpenL Tablets Web</u> <u>Services under Apache Tomcat</u>.

## 5.5 Configuring Settings for JDBC Connection

To configure OpenL Tablets WebStudio or OpenL Tablets Web Services, prepare war files as described in <u>Preparing OpenL Tablets WAR Files</u> and then do one of the following:

- <u>Configuring OpenL Tablets WebStudio via JDBC Connection</u>
- <u>Configuring OpenL Tablets Web Services via JDBC Connection</u>

## 5.6 Configuring Settings for JNDI Connection

This section describes configuring JNDI connection settings and includes the following topics:

- <u>Configuring Global JNDI Context</u>
- <u>Configuring Local JNDI Context</u>

#### **Configuring Global JNDI Context**

To configure global JNDI settings, proceed as follows:

- 1. To configure authentication data, proceed as follows:
  - 1. Open the <u>https://localhost:9043/ibm/console</u> login page.

- 2. Select Security Global > Authentication > Java Authentication and Authorization Service.
- 3. Click J2C authentication data.
- 4. In the window that appears, click **New**, fill in all mandatory fields, and click **Ok** and **Save**.

| Global security                                                                             |
|---------------------------------------------------------------------------------------------|
|                                                                                             |
| Global security > 18.8.5 - 120 authentication data > New                                    |
| alobal Security STAND SEC addictication data Silvernin                                      |
| Specifies a list of user identities and passwords for Java(TM) 2 connector security to use. |
| General Properties                                                                          |
| + Alizz                                                                                     |
| * Pulas                                                                                     |
| MýOraciez                                                                                   |
| * User ID                                                                                   |
| VLYNKOVA                                                                                    |
|                                                                                             |
| * Password                                                                                  |
| •••••                                                                                       |
| Description                                                                                 |
|                                                                                             |
|                                                                                             |
|                                                                                             |
| Apply OK Reset Cancel                                                                       |
|                                                                                             |

Figure 11: Setting up global security in WebSphere

- 2. To define a JDBC provider, proceed as follows:
  - 1. In the **Resources** section on the left panel, click **JDBC providers** and select the appropriate scope of the current user and server.

| Scope                                                                                                    | Scope: Cell=VLYNKOVANode01Cell, Node=VLYNKOVANode01, Server=server1 |  |  |  |  |  |
|----------------------------------------------------------------------------------------------------|---------------------------------------------------------------------|--|--|--|--|--|
| Scope specifies the level at which the resource definition is visible. For detailed information on what scope is and it works, <u>see the scope settings help.</u> |                                                                     |  |  |  |  |  |
|                                                                                                    | Node=VLYNKOVANode01, Server=server1                                 |  |  |  |  |  |

Figure 12: Configuring scope for new JDBC provider

- 2. Click **New** to create a provider.
- 3. Select the required **Database type,** for example, Oracle, **Provider type,** for example, Oracle JDBC Driver, **Implementation type,** for example, Connection pool data source, enter the name, and click **Next**.

| Create new JDBC provider                                                                                                    |  |  |  |  |
|----------------------------------------------------------------------------------------------------|--|--|--|--|
| Set the basic configuration values of a JDBC provider, which encapsulates the specific vendor JDBC driver implementation classes that are required to access the database. The wizard fills in the name and the description fields, but you can type different values. |  |  |  |  |
| Scope                                                                                                    |  |  |  |  |
| cells:VLYNKOVANode01Cell:nodes:VLYNKOVANode01:servers:server1                                                                                                    |  |  |  |  |
| <ul> <li>* Database type</li> <li>Oracle ▼</li> <li>* Provider type</li> <li>Oracle JDBC Driver ▼</li> </ul>                                                                                                    |  |  |  |  |
| * Implementation type<br>Connection pool data source 💌                                                                                                    |  |  |  |  |
| * Name                                                                                                    |  |  |  |  |
| Oracle JDBC Driver2                                                                                                    |  |  |  |  |

Figure 13: Creating a new JDBC provider

4. In the next page, fill in the location to appropriate driver for the Oracle database as described in the following example excluding the name of library itself:

| Directory location for "oj | dbc6.jar" which is saved a: | s WebSphere variable | \${ORACLE_JDBC | DRIVER | _PATH} |
|----------------------------|-----------------------------|----------------------|----------------|--------|--------|
| c:\                        |                             |                      |                |        |        |

Figure 14: Defining the location of appropriate database lib

- 5. Click **Ok** and **Finish** on the last installation page.
- 6. Click Save to complete and save provider.
- 3. To create a data source, proceed as follows:
  - 1. In **Data source** section, select the appropriate scope of the current user and server.
  - 2. Click New.
  - 3. Provide basic data source information, such as data source name and JNDI name.

| Scope |                                                               |  |  |  |
|-------|---------------------------------------------------------------|--|--|--|
|       | cells:VLYNKOVANode01Cell:nodes:VLYNKOVANode01:servers:server1 |  |  |  |
| *     | Data source name<br>MyOracleDS2                               |  |  |  |
| *     | JNDI name                                                     |  |  |  |
| L     | oracleJNDI                                                    |  |  |  |

Figure 15: Configuring a new Data Source

- 4. Click Next.
- 5. Select a JDBC provider and click **Next**.
- 6. Define URL of the appropriate data user to connect to. An example is *jdbc:oracle:thin:@localhost:1521:orcl*.

- 7. Ensure that the **Use this data source in container managed persistence (CMP)** option is cleared and click **Next**.
- 8. Define authentication settings.

| Setup security aliases                                                                                                    |  |  |  |  |
|----------------------------------------------------------------------------------------------------|--|--|--|--|
|                                                                                                    |  |  |  |  |
| Select the authentication values for this resource.                                                                                                    |  |  |  |  |
| Component-managed authentication alias           VLYNKOVANode01/MyOracle2                                                                                                    |  |  |  |  |
| Mapping-configuration alias (none)                                                                                                    |  |  |  |  |
| Container-managed authentication alias<br>VLYNKOVANode01/MyOracle2 💌                                                                                                    |  |  |  |  |
| Note: You can create a new J2C authentication alias by accessing one of the following<br>links. Clicking on a link will cancel the wizard and your current wizard selections will be lost. |  |  |  |  |
| <u>Global J2C authentication alias</u><br><u>Security domains</u>                                                                                                    |  |  |  |  |

Figure 16: Configuring Data Source

9. Click Next and Finish and then save the created configuration.

When the JNDI connection is created and saved, a user can connect to the database where production repository will be stored. The database URL, that is, JNDI name, must have a short version of it without prefixes java:comp/env/jdbc/ because it is configured as a global JNDI context.

| Production Repositories                                                             |                 |  |  |  |  |
|-------------------------------------------------------------------------------------|-----------------|--|--|--|--|
| Production storages of deployed rule projects where solution applications use them. |                 |  |  |  |  |
| Name: Production                                                                    |                 |  |  |  |  |
| Туре:                                                                               | Database (JNDI) |  |  |  |  |
| URL:                                                                                | oradeJNDI       |  |  |  |  |

Figure 17: Connecting to the database in OpenL Tablets WebStudio via global JNDI context

- 4. To start OpenL Tablets WebStudio on WebSphere, proceed as described in <u>Deploying OpenL Tablets</u> WebStudio on WebSphere Application Server.
- 5. To start OpenL Tablets Web Services on WebSphere, proceed as described in <u>Deploying OpenL Tablets Web</u> Services on WebSphere Application Server.

| # In case of DB via JNDI this property defines how to access it                                         |
|----------------------------------------------------------------------------------------------------|
| <pre>production-repository.factory = org.openl.rules.repository.factories.JndiDBRepositoryFactory</pre> |
| production-repository.uri = <b>oracl</b> eJNDI                                                          |

Figure 18: Configuration settings for OpenL Tablets Web Services via global JNDI context

## **Configuring Local JNDI Context**

Typically Enterprise JavaBeans (EJB) does not use the global name to look up the data source while configuring JNDI connection in an enterprise application, such as WebSphere. Instead, EJB uses a logical JNDI name that is mapped to the global JNDI name of the data source. Proceed as follows:

1. To map a logical JNDI name to the global JNDI data source name, declare a resource reference in the deployed application \WEB-INF\web.xml file as follows:

The value of the <res-ref-name> tag is a logical JNDI name EJB uses to look up the data source. The value of the <jndi-name> tag is a global name of the data source to which the logical name is mapped.

- 2. When the resource reference settings are added, save the file and repack the application.
- 3. Start deploying OpenL Tablets WebStudio or OpenL Tablets Web Services as described in <u>Deploying OpenL</u> <u>Tablets WebStudio on WebSphere Application Server</u>, steps 1-5.
- 4. In the Map resource references to resources window, in the Set Multiple NDI Names list, select Target Resource JNDI Name and click Next.

| Map re                                                                                    | Map resource references to resources        |              |                       |                       |                      |                    |                                                                              |
|-------------------------------------------------------------------------------------------|---------------------------------------------|--------------|-----------------------|-----------------------|----------------------|--------------------|------------------------------------------------------------------------------|
| Each resource reference that is defined in your application must be mapped to a resource. |                                             |              |                       |                       |                      |                    |                                                                              |
| javax.so                                                                                  | ql.DataSource                               |              |                       |                       |                      |                    |                                                                              |
| Set                                                                                       | Multiple JNDI Na                            | mes 🔹        | Modify Resou          | rce Authentication    | Method               | Extended Propertie | 5                                                                            |
| jdbc/[<br>oracle                                                                          | jdbc/DefaultEJBTimerDataSource<br>oracleDB2 |              |                       |                       |                      |                    |                                                                              |
| jdbc/I<br>Defau                                                                           | jdbc/IpbDB                                  |              |                       |                       |                      |                    |                                                                              |
| oracle                                                                                    | JNDI                                        |              |                       | Resource<br>Reference | Target Reso          | ource JNDI Name    | Login configuration                                                          |
|                                                                                           | Openl Web<br>Service                        | ws.v<br>INF/ | var, WEB-<br>(web.xml | jdbc/oracleJNDI       | oracleJNDI<br>Browse |                    | Resource<br>authorization:<br>Container<br>Authentication<br>method:<br>None |

Figure 19: Configuring mapping for a local JNDI context

5. Complete configuration as described in <u>Deploying OpenL Tablets WebStudio on WebSphere Application</u> <u>Server</u>, steps 7-16.

## 5.7 Configuring Settings for Microsoft Excel Application

The **Open in Excel** functionality does not work if WebSphere Application Server 8.5 is used under default settings. Execute configuration changes described in <u>Configuring Settings for Microsoft Excel Application</u>.

# 6 OpenL Tablets WebStudio and Web Services Integration

This section describes how to set up OpenL Tablets WebStudio and OpenL Tablets Web Services integration and enable backward compatibility and includes the following topics:

- Deploying Rules to the Production Server
- Integrating OpenL Tablets WebStudio and OpenL Tablets Web Services via Jackrabbit Repository
- Integrating OpenL Tablets WebStudio and OpenL Tablets Web Services via Database Repository
- <u>Enabling Backward Compatibility of OpenL Tablets WebStudio with Previous Versions of OpenL Tablets Web</u>
   <u>Services</u>

## 6.1 Deploying Rules to the Production Server

After integration any changes can be made in user's rule in OpenL Tablets WebStudio, and then the project must be saved and redeployed. These changes immediately affect the rule represented as web service. During development, rules are stored in the file system of the development server. When development is finished, rules can be deployed to the production server as follows:

- 1. OpenL Tablets WebStudio sends the rules project to one of the following locations depending on the integration type:
  - Repository Engine, that is, Jackrabbit web application, using the RMI or WebDAV protocol, in case of integration via Jackrabbit repository.
  - database repository, using the JDBC driver for connection, in case integration via database repository.
- 2. The rules are saved on the production server.
- OpenL Tablets Web Services detects a new version of the deployed rules and starts using it. The following diagram illustrates the OpenL Tablets WebStudio and OpenL Tablets Web Services integration:

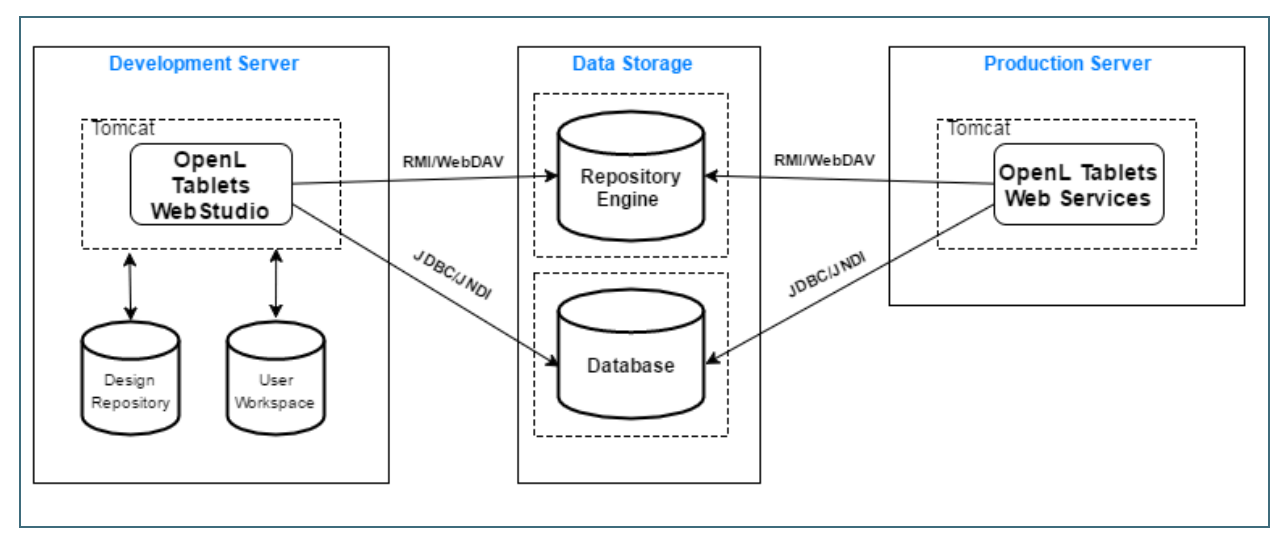

Figure 20: OpenL Tablets WebStudio and OpenL Tablets Web Services deployment

## 6.2 Integrating OpenL Tablets WebStudio and OpenL Tablets Web Services via Jackrabbit Repository

This section describes how to set up an RMI-integrated environment that enables work with business rules from OpenL Tablets WebStudio and launch these rules as OpenL Tablets Web Services.

In the following example, OpenL Tablets WebStudio must be run under Tomcat.

All sources related to JCR repository can be downloaded at <u>http://openl-tablets.org/downloads</u>, the **Repository** (ZIP file) link. The repository package is a ZIP file containing repository server, configuration files, and an empty JCR repository.

Proceed as follows:

- 1. Copy the openl-tablets-remote-repository-server-X.X.X.war file from the repository package into \<TOMCAT HOME>\webapps.
- Copy the deployment-repository folder into the <OPENL\_HOME> folder.
   By default, the repository folder name is deployment-repository. Settings described further use this name.
- 3. In \<openl-tablets-remote-repository-server-X.X.X.war>\jackrabbit\bootstrap.properties, set up repository settings as follows:

```
repository.home=<OPENL_HOME>/deployment-repository
repository.name=deployment-repository
# RMI Settings
rmi.enabled=true
rmi.port=1099
rmi.host=0.0.0.0
```

4. For Tomcat version 8.10-8.23, open the \<openl-tablets-remote-repository-server-X.X.X.war>\WEB-INF\web.xml file and in the Repository Startup Servlet and Repository Servlet sections, inside the <init-param> tag, modify <param-value> and <param-value> as follows:

```
<init-param>
```

```
<param-name>bootstrap-config</param-name>
<param-value>/jackrabbit/bootstrap.properties</param-value>
```

... **.** .

5. In the \<openl-tablets-remote-repository-server-X.X.X.war>\jackrabbit\bootstrap.properties file, update the repository.config property as follows:

repository.config=/jackrabbit/jackrabbit-repository.xml

- 6. Set up OpenL Tablets Web Services as follows:
  - Open the \<TOMCAT\_HOME>\webapps\<ws project name>\WEB-INF\classes\openlruleservice.properties file and set ruleservice.datasource.type = jcr.
  - In the WEB-INF\classes\rules-production.properties file, ensure production-repository.uri is correct.
- 7. To run OpenL Tablets WebStudio, in a browser, enter http://localhost:8080/<webstudio war file name>.
- 8. Set up the appropriate design and production repositories settings in OpenL Tablets WebStudio administration.

In this example, production repository settings must be as follows:

| Production Repositories |                                         |  |  |  |  |
|-------------------------|-----------------------------------------|--|--|--|--|
| Name:                   | Production                              |  |  |  |  |
| Туре:                   | Remote - RMI                            |  |  |  |  |
| URL:                    | //localhost: 1099/deployment-repository |  |  |  |  |
| Secure connection       |                                         |  |  |  |  |
|                         |                                         |  |  |  |  |

Figure 21: Production repository settings for RMI connection

## 6.3 Integrating OpenL Tablets WebStudio and OpenL Tablets Web Services via Database Repository

This section describes an alternative way of how to set up an integrated environment that enables work with business rules from OpenL Tablets WebStudio and launch these rules as OpenL Tablets Web Services. To set up OpenL Tablets WebStudio and OpenL Tablets Web Services integration using the database as storage for production repository, proceed as follows:

- 1. Install OpenL Tablets WebStudio and OpenL Tablets Web Services on the same application server.
- 2. Connect OpenL Tablets WebStudio to the database to store deployed projects as described in <u>Setting Up</u> <u>OpenL Tablets WebStudio with Installation Wizard</u>.
- 3. Configure OpenL Tablets Web Services for a database data source as described in <u>Configuring OpenL Tablets</u> <u>Web Services for a Database Data Source</u>.

## 6.4 Enabling Backward Compatibility of OpenL Tablets WebStudio with Previous Versions of OpenL Tablets Web Services

To configure the compatibility of OpenL Tablets WebStudio deployment configuration with the previous versions of OpenL Tablets Web Services, such as version 5.9.3 and earlier, switch the deployment.format.old parameter in the system.properties file to **true**. If the parameter does not exist, it must be created.

## 7 Troubleshooting Notes

If OpenL Tablets WebStudio is deployed under Tomcat in the Unix/Linux environment, consider the following troubleshooting recommendations:

 Before starting Tomcat under Linux, make sure that no Java processes are running: sudo ps -A | grep j

If found, the process name and number are displayed.

- 2. If any Java process is running, stop it as follows: kill -9 <process number>
- 3. Make sure that port 8080 is available as follows: sudo netstart -an | grep 8080
- 4. Run Tomcat under Linux as follows: <TOMCAT HOME>/bin/startup.sh
- 5. If the command not found error appears, mark the .sh file as an executable script as follows: chmod +x startup.sh
- 6. If the Permission denied or The BASEDIR environment variable is not defined correctly error is displayed, make all .sh files in the bin folder executable as follows: chmod 777 \*.sh
- 8. Run Tomcat as follows: <TOMCAT\_HOME>/bin/startup.sh

## 8 Frequently Asked Questions

This section provides the most common questions and answers related to the OpenL Tablets installation procedure. For more information on working with Java, Tomcat, and other third party software, see the corresponding sites of the software manufacturers.

| Frequently Asked Questions |                                                                                                    |                                                                                                    |  |  |  |
|----------------------------|----------------------------------------------------------------------------------------------------|----------------------------------------------------------------------------------------------------|--|--|--|
| #                          | Question                                                                                                    | Answer                                                                                                    |  |  |  |
| 1                          | How can I check if Java is installed on my PC?                                                                                         | <ol> <li>Proceed as follows:</li> <li>Open Start &gt; Control Panel.</li> <li>Perform either of the following:         <ul> <li>For Windows XP, double click Add or Remove Programs.</li> <li>For Windows 7/Vista, click Programs &gt; Programs and Features.</li> </ul> </li> <li>Look through the list for Java(TM) or Java(TM) Update items. If any is present, Java is installed on your PC.</li> </ol> |  |  |  |
| 2                          | During Java installation, the page for Java registration appears. Do I have to register Java?                                          | No, it is optional. You can close the registration page.                                                                                                    |  |  |  |
| 3                          | How can I check which version of Java is installed on my PC?                                                                           | Open the Verify Java Version page and click the Verify Java<br>Version button.<br>In a few seconds a new page appears where you will find the<br>message similar to the following one: Your Java version: Version 6<br>Update 26.                                                                                                    |  |  |  |
| 4                          | How can I see the error message in the Tomcat<br>console that appears when I start Tomcat? The<br>error screen disappears too quickly. | <ol> <li>Proceed as follows:</li> <li>Click Start &gt; Run.</li> <li>Locate the <tomcat_home>\bin folder.</tomcat_home></li> <li>Select catalina.bat and enter run in the command line.</li> </ol>                                                                                                    |  |  |  |